## Thunderbird (既存アカウントの認証方式を切り替える)

※先進認証に対応しているバージョンは 78 以降です。※Windows 版(バージョン 91.13.1)で作成しています。

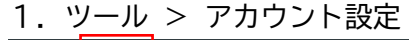

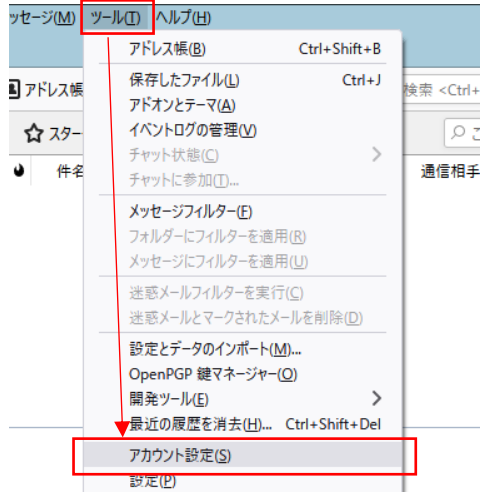

2. 設定を変更するアカウントの「サーバー設定」を選択し、認証方式を「OAuth2」に変更する

| ファイル(E) 編集(E) 表示(V) 移動(G) Xッセージ(M                                                                                                   | ) Y-1/(I) /1/7(H)                                                                         | - • ×                                                           |  |  |  |  |  |  |  |
|----------------------------------------------------------------------------------------------------|-------------------------------------------------------------------------------------------|-----------------------------------------------------------------|--|--|--|--|--|--|--|
| <ul> <li>① ごみ箱</li> <li>① アカウ:</li> </ul>                                                                                           | yh設定 X 箇                                                                                  |                                                                 |  |  |  |  |  |  |  |
| <ul> <li>         プー設定         送信控えと特別なノオルター<br/>編集とアドレス入力         送惑メール         同期とディスク接域         アルボース アメージ アメーター     </li> </ul> | サーバー設定<br>サーバーの種類: IMAP メールサーバー<br>サーバーを(S): outlook.office365.com ポート(P): !<br>ユーザー名(N): | 993 🔷 既定値: 993                                                  |  |  |  |  |  |  |  |
| エントワーエント電号化開封確認                                                                                                    |                                                                                           | サーバー=20 定                                                       |  |  |  |  |  |  |  |
| ~ 自ローカルフォルダー                                                                                                    |                                                                                           |                                                                 |  |  |  |  |  |  |  |
| 迷惑メール                                                                                                    | 認証方式(): 通常のパスワード認証 ~                                                                      | サーバーの種類: IMAP メールサーバー                                           |  |  |  |  |  |  |  |
| ディスク領域                                                                                                    | 通常のバスワード認証<br>サーバー設定 暗号ルさわたパフロード認証                                                        | サーバー名( <u>S</u> ): outlook.office365.com ポート(P): 993 🔶 既定値: 993 |  |  |  |  |  |  |  |
| 图法信 (SMTP) 5-//-                                                                                                    | ✓ 新着メッセージ<br>Kerberos / GSSAPI                                                            | ユーザー名(N):                                                       |  |  |  |  |  |  |  |
| アカウント操作(A) ~                                                                                                    | ✓ 新着メッセージ NTLM 忍する マ 新着メッセージ ITLS 証明書 ▼ M0                                                | _ (                                                             |  |  |  |  |  |  |  |
| ☆ Thunderbird の設定                                                                                                    | ▲ 加着スクセン<br>メッセージを削除す<br>● 次のフォルダーに移動する(O): □ フォルダーを選択してくださ                               | セキュリティ設定                                                        |  |  |  |  |  |  |  |
| アドオンとテーマ                                                                                                    | ○ 削除済みとマークする(K)                                                                           | 接続の保護( <u>U</u> ): SSL/TLS ~                                    |  |  |  |  |  |  |  |
| (••)                                                                                                    |                                                                                           | 認証方式(l): OAuth2                                                 |  |  |  |  |  |  |  |
|                                                                                                    |                                                                                           |                                                                 |  |  |  |  |  |  |  |

※サーバー名、ポート、ユーザー名、接続の保護 がすべて正しく設定されていないと「OAuth2」は表示されません。

3.「送信(SMTP)サーバー」を選択し、設定を変更するアカウントを選択して「編集」、 認証方式を「OAuth2」に変更する

| √E) 編集(E) 表示(⊻) 移動<br>ごみ箱                                                                                                    | G) メッセージ(M) 、<br>① アカウントま                                    | ノール① ヘルプ(出)<br>9定 ×                         |                                                                                           | Ē                                           | ¥.                        | -              |                |                                                                                                    |
|----------------------------------------------------------------------------------------------------|--------------------------------------------------------------|---------------------------------------------|-------------------------------------------------------------------------------------------|---------------------------------------------|---------------------------|----------------|----------------|----------------------------------------------------------------------------------------------------|
| <ul> <li>・ つ」</li> <li>サーバー設定</li> <li>送信控えと特別なご<br/>編集とアドレス入力</li> <li>送恋メール</li> <li>同期とディスク領域</li> <li>エンドッモンド電子</li> <li>開封確認</li> <li>・ ローカルフォルダー</li> <li>迷恋メール</li> <li>ディスク領域</li> <li>(*) 送信 (SMTP) サーバ</li> <li>アカウント操作(</li> <li>・ アドカンとテーマ</li> </ul> | オルダ-<br>化<br> A) ×                                           | 送信 (SMTP) サ・<br>複数の差出人情報を置<br>できます。(限定のサーバ・ | -パーの設定<br>理している場合、使用する<br>・を使用する)を選択すると<br>・smtp.office36<br>「ice365.com<br>(スワード認証<br>LS | 5送信 (SMTP) サー/<br>、このリストの既定の<br>55.com (既定) | <b>ビーをこの</b><br>サーバー<br>ま | リストから<br>を使用し: | 選択<br>注す。<br>① | 送信 (SMTP) サーバー<br>設定<br>説明(D):<br>サーバー名(S): s 認証なし<br>ボート番号(P): 磁気の/(スワード認証<br>セキュリティと認 Kerberos / GSSAPI<br>NTLM<br>接続の保護(N): OAuth2<br>認証方式(I): 通常の/(スワード認証<br>コーザー名(M): |
| <b>選択したサー</b> /<br>説明:<br>サーバー名:<br>ポート:<br>ユーザー名:<br>認証方式:<br>接続の保護:                                                                                                    | <b>バーの詳細</b><br><なし><br>smtp.off<br>587<br>OAuth2<br>STARTTL | <b>l:</b><br>ice365.com<br>S                | -                                                                                         |                                             |                           |                |                | 器証方式: 通常のバスワート設計                                                                                                    |

- ※サーバー名、ポート番号、接続の保護、ユーザー名 がすべて正しく設定されていないと「OAuth2」は表示されません。
- 4. Thunderbird を再起動する
- 5. MG メール認証画面でパスワードを入力し「サインイン」

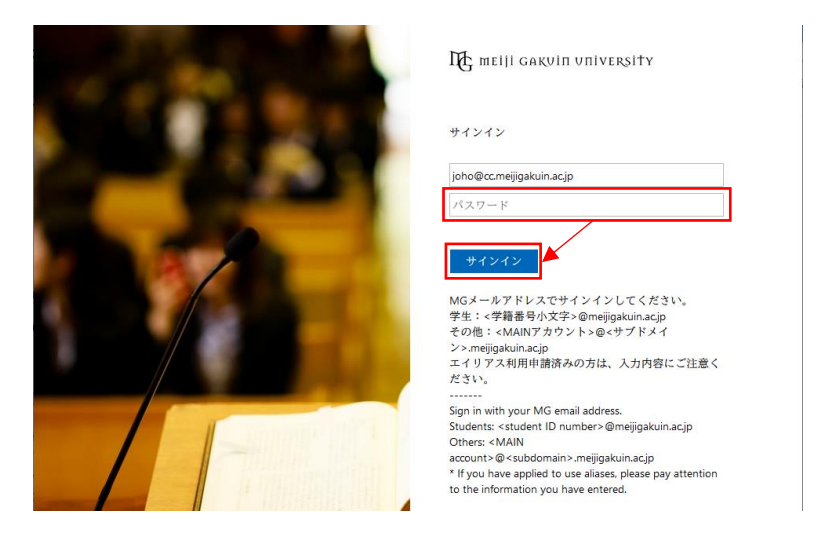

6. 要求されているアクセス許可を「承諾」

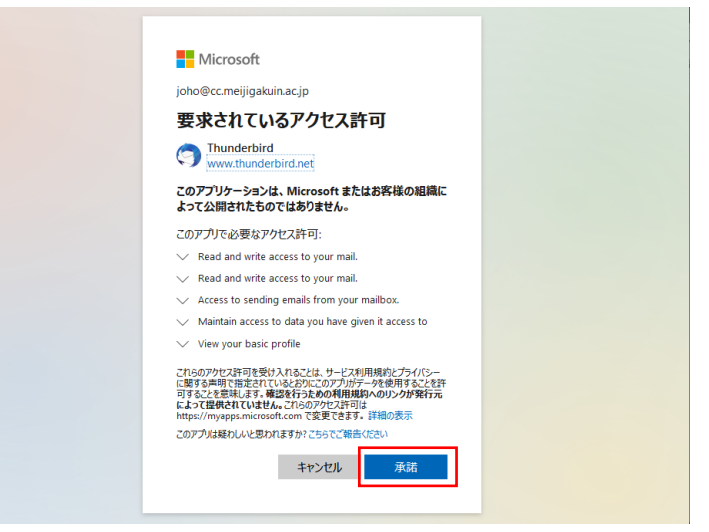

以上